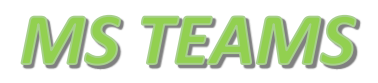

# Obsah

| Otevření aplikace MS Teams             |
|----------------------------------------|
| Stažení aplikace MS Teams do počítače  |
| Práce v MS Teams                       |
| 1. panel Chat6                         |
| 2. panel Týmy                          |
| a) záložka Příspěvky10                 |
| b) záložka Soubory                     |
| c) záložka Zadání11                    |
| d) záložka Známky12                    |
| 3. panel Zadání                        |
| Připojení ke schůzce – online hodině14 |

## Otevření aplikace MS Teams

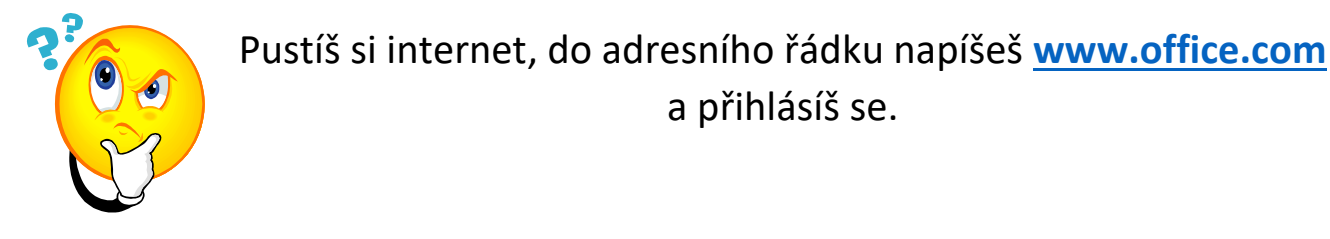

#### Po přihlášení se objeví tato stránka:

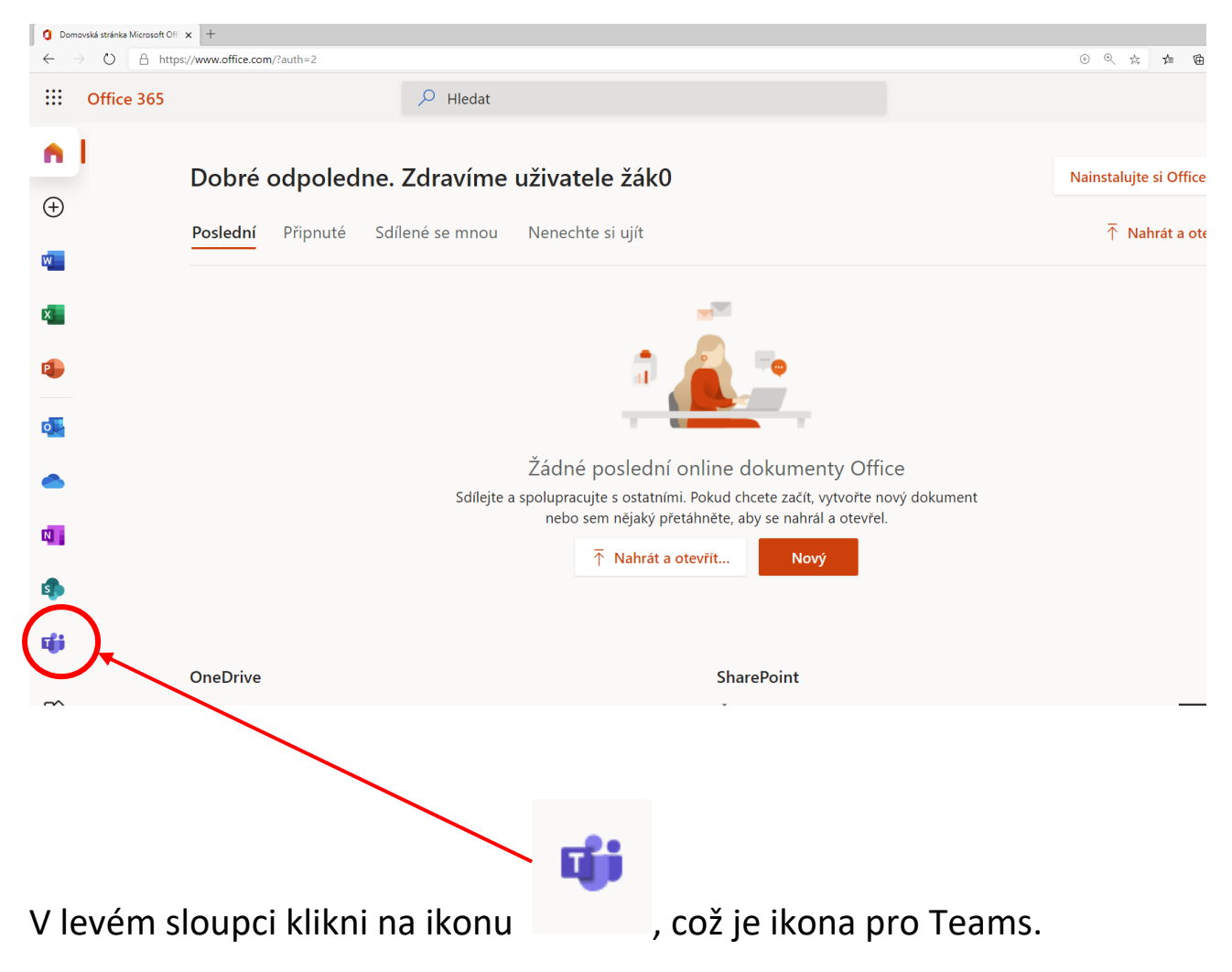

#### V novém okně se ti otevře aplikace Teams.

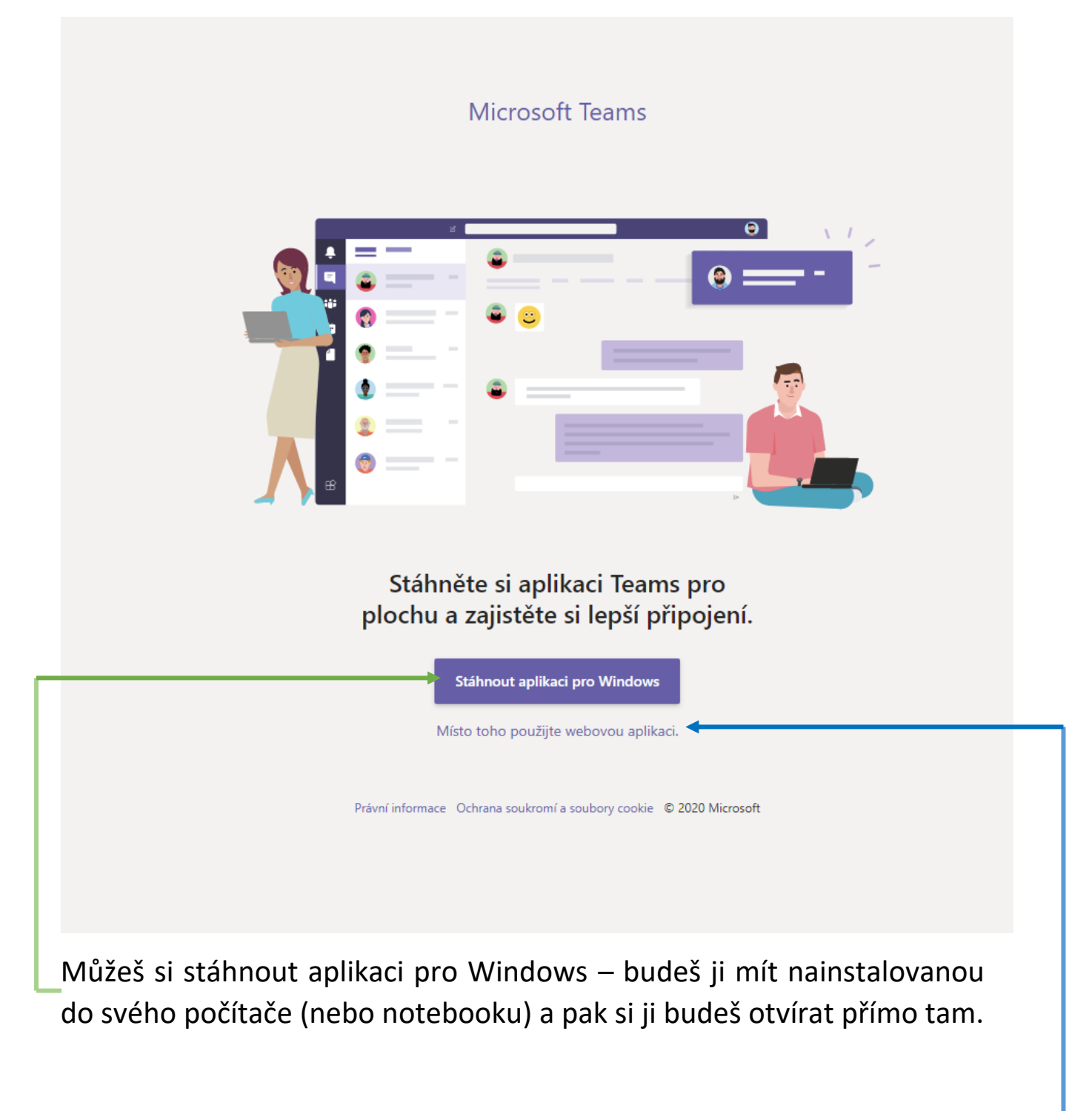

Nebo můžeš pokračovat ve webové aplikaci.

Odkaz na video - Spuštění a stažení aplikace:

https://www.youtube.com/watch?v=K3d2F3M2T88

# Stažení aplikace MS Teams do počítače

Stáhnout aplikaci pro Windows

Klikni na modré tlačítko

Aplikace se stahuje:

| 6 🔹 🦻                 | 🕿 🧤 🛆 😻 🎓 👼 🚋 🐢 🎢 🖳 🚓 🖉 🔺 🤮 🌒 🏄 🕱 🚥 😝 📕 Money 📕 Google 📕 Goodsites 📕 EDU 📱 Diplomka 📕 Work 📕 81 📕 Sales 🗩 🗮 Noisii 💖 Tripinde |
|-----------------------|----------------------------------------------------------------------------------------------------|
|                       |                                                                                                    |
|                       | Microsoft Teams                                                                                                    |
|                       |                                                                                                    |
|                       | Děkujeme vám za stažení!                                                                                                    |
|                       | Pro dokončení stačí kliknout na tlačítko instalačního programu.                                                               |
|                       | Máte potíže? Restartujte stahování, nebo využijte webovou aplikaci.                                                           |
|                       | A abyste byli informováni všude, kam půjdete, pořidte si aplikaci Teams na všechna svá zařízení.                              |
|                       | iOS 🌩 Android                                                                                                    |
|                       | Právní informace – Ochrana soukromí a soukony cookie – © 2020 Microsoft                                                       |
| Teams_wi<br>912/932 M | indows_x64.exe                                                                                                    |

Po stažení aplikace si ji nainstaluj do počítače (popros rodiče, aby ti s instalací pomohli).

Zvol *Spustit* a aplikace se nainstaluje do počítače. Ikona aplikace se uloží na plochu.

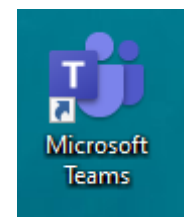

### Práce v MS Teams

Po prvním přihlášení se ti otevře okno:

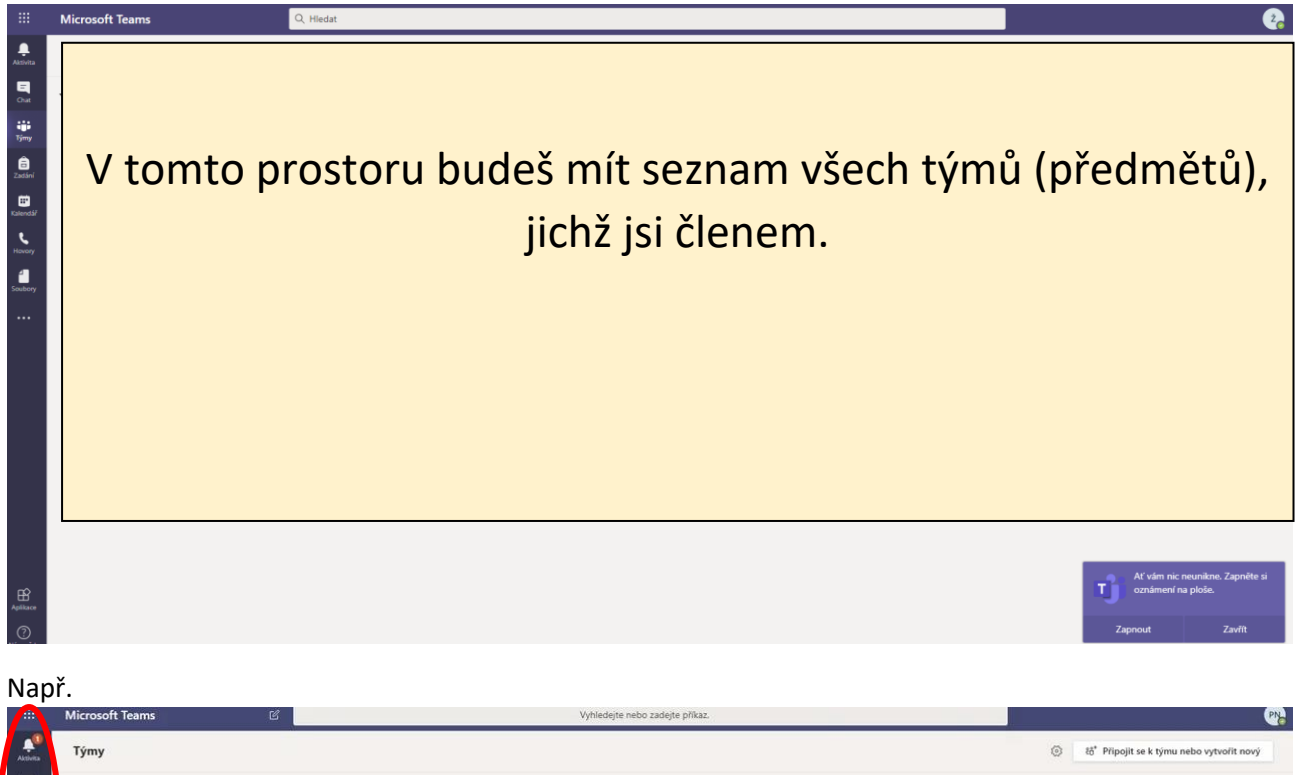

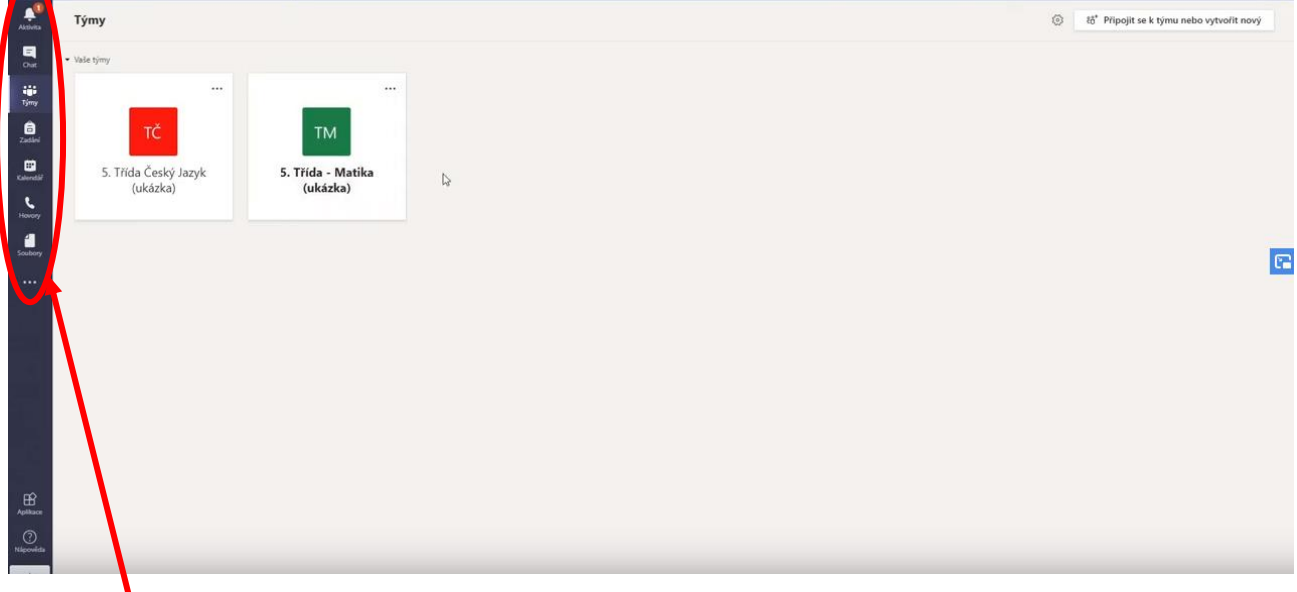

V levém sloupci je panel, který obsahuje nejčastěji používané možnosti aplikace.

## 1. panel Chat

|                                                                                                    | Microsoft Teams                 | C                 | Vyhlede |
|----------------------------------------------------------------------------------------------------|---------------------------------|-------------------|---------|
| Alcivita                                                                                                    | Týmy                            |                   |         |
|                                                                                                    | <ul> <li>▼ Vaše týmy</li> </ul> |                   |         |
| iji<br>Týmy                                                                                                    |                                 |                   |         |
| and the second second s | ТČ                              | тм                |         |
| Kalendař                                                                                                    | 5. Třída Český Jazyk            | 5. Třída - Matika | la      |
| <b>د</b><br>Hovory                                                                                                    | (ukazka)                        | (UKAZKO)          |         |
| Soubory                                                                                                    |                                 |                   |         |
|                                                                                                    |                                 |                   |         |
|                                                                                                    |                                 |                   |         |

Chat slouží k soukromé komunikaci s učiteli nebo spolužáky.

Po kliknutí se zobrazí návrh na zahájení komunikace.

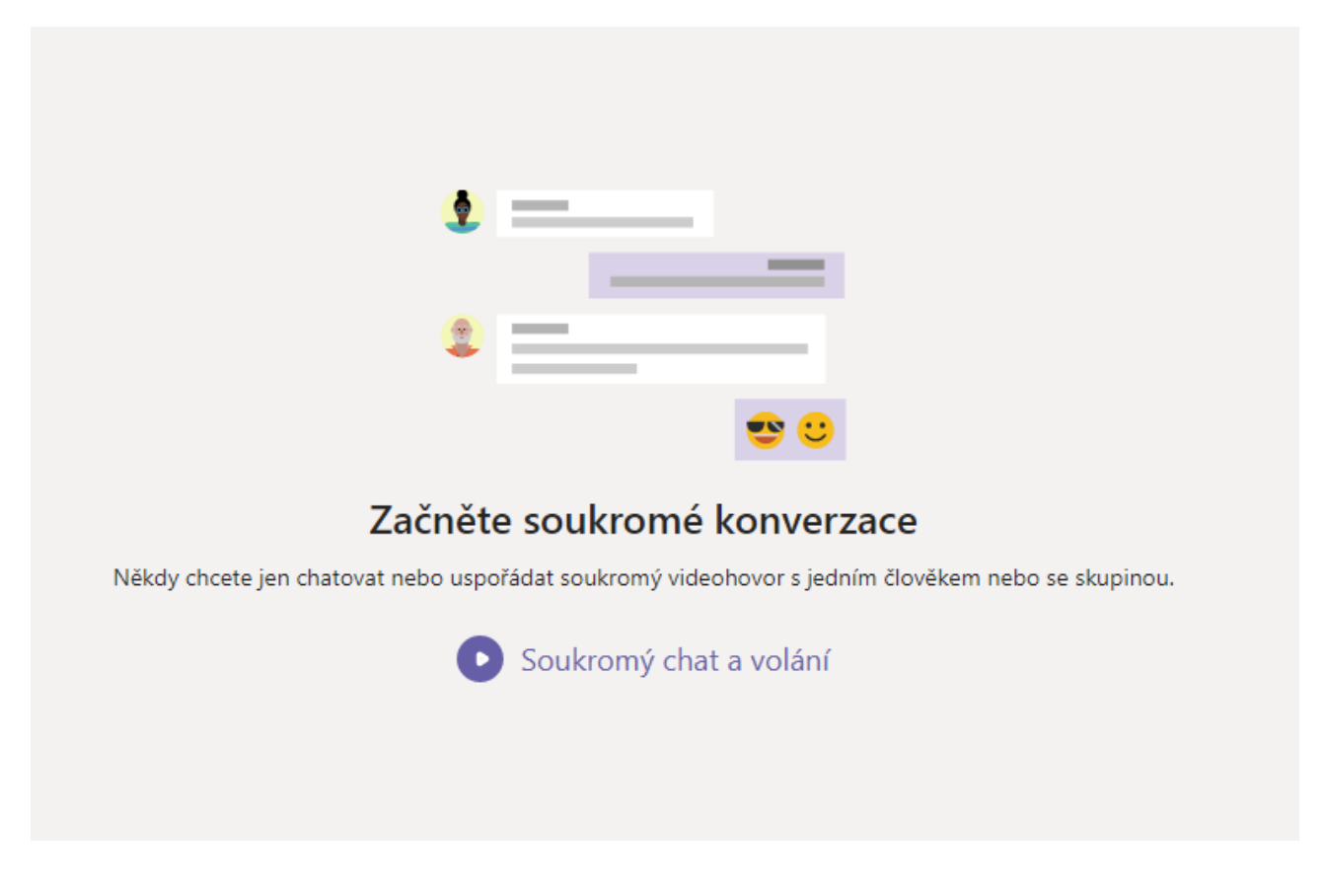

|                  | Microsoft Teams |     |          | Q Hledat                                                 | > |
|------------------|-----------------|-----|----------|----------------------------------------------------------|---|
| <br>Aktivita     | Chat ∨          |     | 7 Ø      |                                                          |   |
| Např.            |                 |     |          |                                                          |   |
|                  | Microsoft Teams | 6   | polejo   |                                                          |   |
| <b>A</b> ktivita | Chat ~          | 7 Ø | Q polejo | : Po stisknutí klávesy Enter zobrazíte všechny výsledky. |   |
|                  |                 |     | Mar P    | oleiová Pavla                                            |   |

Do horního řádku napiš jméno toho, s kým chceš zahájit komunikaci.

Kliknutím na jméno potvrdíš výběr.

Otevře se okno komunikace. V dolním řádku můžeš zahájit komunikaci.

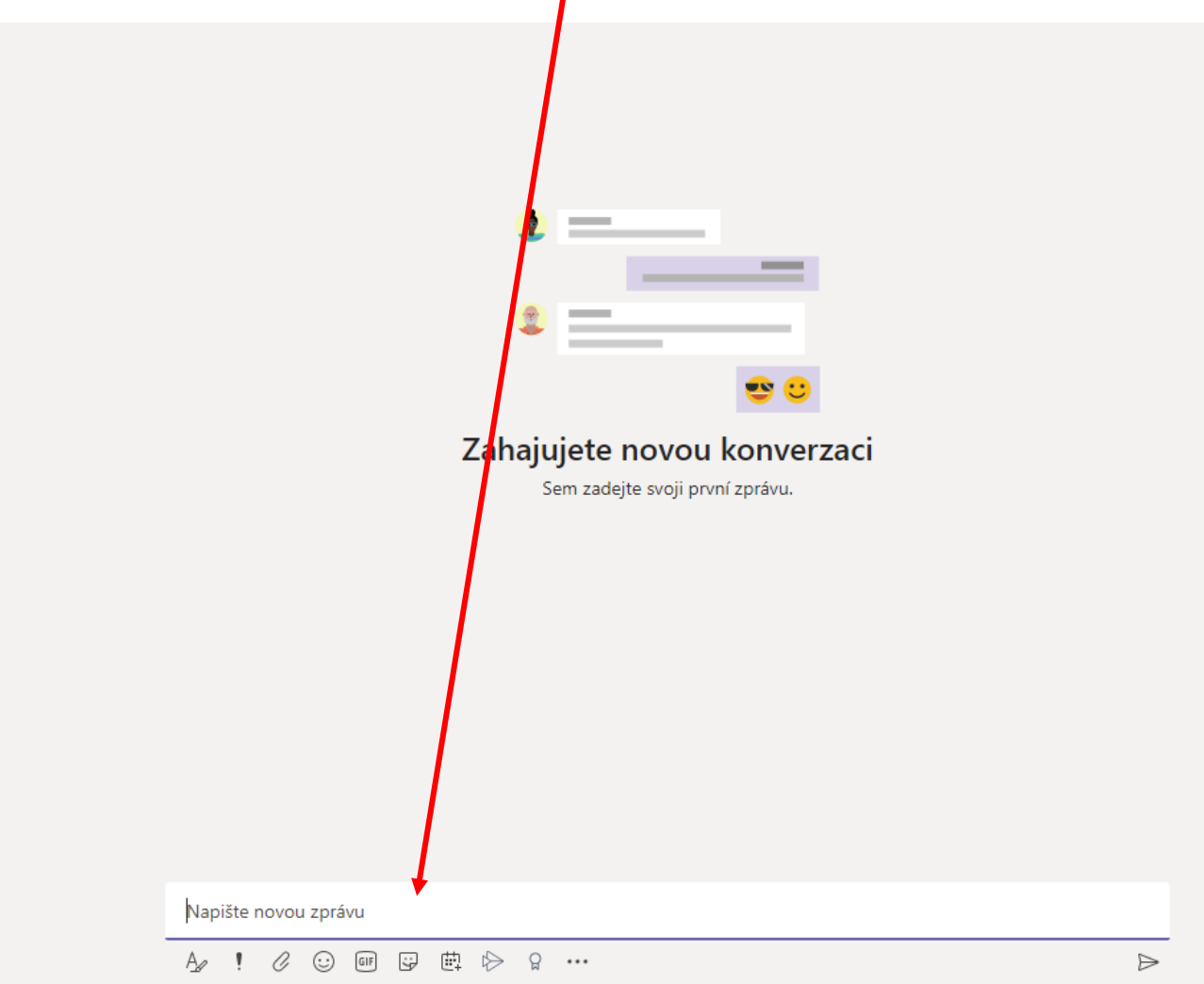

Pokud budeš mít novou zprávu na chatu, zobrazí se ti v levém panelu u možnosti Chat vpravo nahoře číslo.

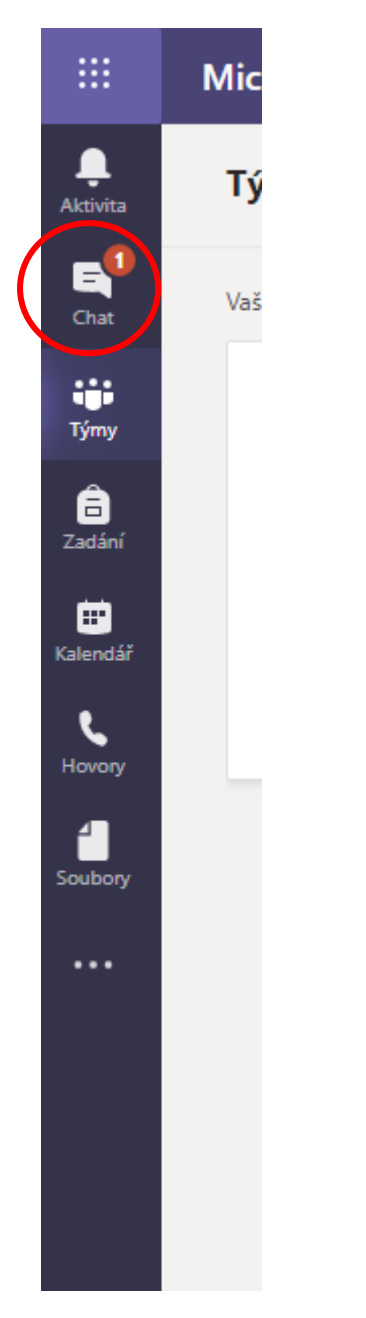

## 2. panel Týmy

|                        | Microsoft Teams                  | C                             | Vyhlede |
|------------------------|----------------------------------|-------------------------------|---------|
| Activita               | Týmy                             |                               |         |
| E<br>Out               | ▼ Vaše týmy                      |                               |         |
| iji<br>Týmy            |                                  |                               |         |
| addeel 2               | тČ                               | тм                            |         |
| E <b>P</b><br>Kalendář | 5. Třída Český Jazyk<br>(ukázka) | 5. Třída - Matika<br>(ukázka) | la      |
| <b>ر</b><br>Hovory     |                                  |                               |         |
| Soultary               |                                  |                               |         |
|                        |                                  |                               |         |
|                        |                                  |                               |         |

V Týmech najdeš všechny týmy, kde jsi členem.

Pro zobrazení veškerých podkladů z daného předmětu klikni na daný tým/předmět.

Po kliknutí na daný tým/předmět se tým otevře.

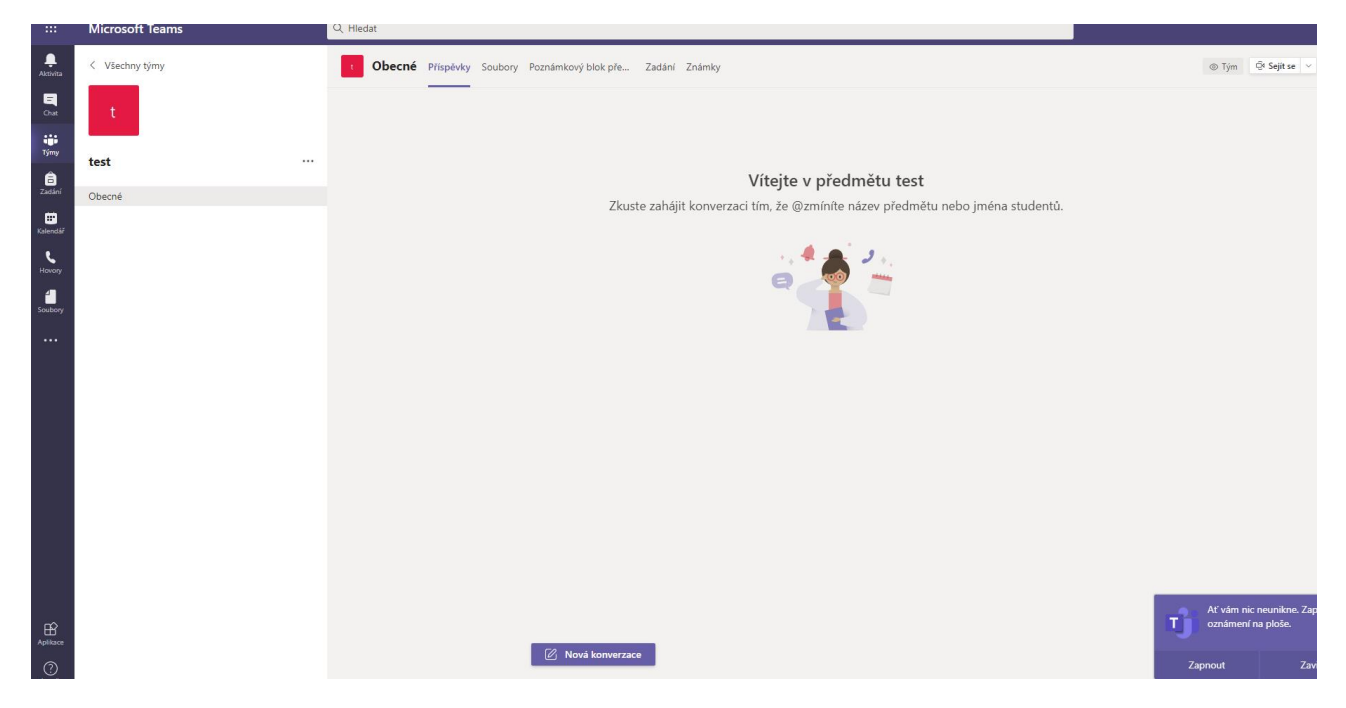

V horní liště jsou záložky:

|    | t    | Obe     | cné Pi             | říspěvky | Soubory  | Pozna  | ámkový blo | ok pře…  | Zadání | Známl  | ky     |         |   |
|----|------|---------|--------------------|----------|----------|--------|------------|----------|--------|--------|--------|---------|---|
|    |      |         |                    |          |          |        |            |          |        |        |        |         |   |
|    |      |         |                    |          |          |        |            |          |        |        |        |         |   |
| a) | zálo | žka Pří | <sup>r</sup> spěvk | .y       |          |        |            |          |        |        |        |         |   |
|    |      | t       | Obeci              | né Přís  | pěvky Sc | oubory | Poznámk    | ový blok | pře    | Zadání | Známky | у       |   |
|    |      |         |                    |          |          |        |            |          |        |        |        |         |   |
|    | Zál  | ožka I  | Příspě             | évky s   | slouží   | ke z   | obrazo     | vání     | všehc  | , со   | se v   | / danér | n |

Založka Příspěvky slouží ke zobrazování všeho, co se v da Týmu/Předmětu děje:

- chat se všemi členy stejné jako jakýkoliv jiný chat, vidí jej všichni členové, mohou se do něj všichni zapojit
- zobrazení zadání testů nebo úkolů
- schůzka

#### b) záložka Soubory

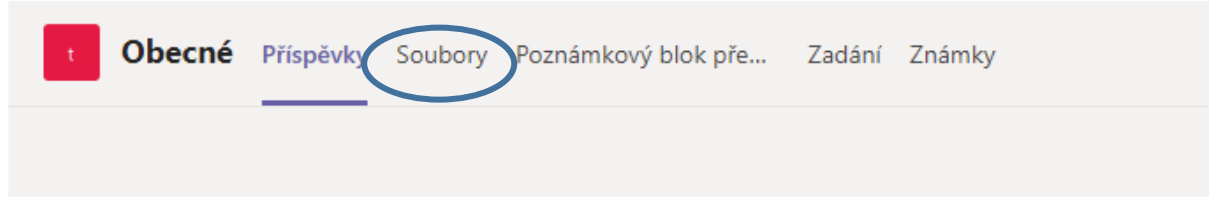

V záložce Soubory jsou uloženy všechny soubory, které máš k dispozici.

Ve složce Výukové materiály najdeš soubory, které si můžeš prohlížet. Slouží především ke studiu.

Další soubory je možné upravit.

POZOR!!! Všichni vidí všechny soubory, nenahráváš sem práce, které máš vyučujícímu odevzdat!!!

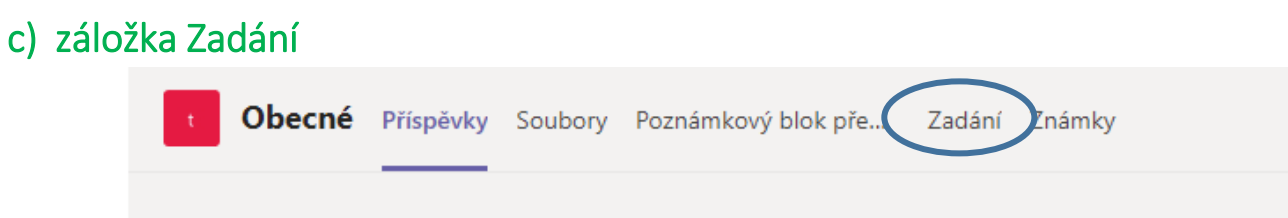

V záložce Zadání vidíš všechna zadání testů a úkolů, která ti vložil vyučující. U každého zadání je uvedeno, jakým způsobem máš práci odevzdat, je zde uvedený termín pro odevzdání práce.

Je zde zadání prací, které je aktuální, i těch, které už byly odevzdány. Pro zobrazení jednotlivých prací klikni na šipku před Zadáno/Dokončeno.

| obe      | e <b>cné</b> Pří | spěvky So | ubory Poznámi | kový blok pře… | Zadání | Známky |
|----------|------------------|-----------|---------------|----------------|--------|--------|
| > Zadáno | ,                |           |               |                |        |        |
| > Dokon  | čeno             |           |               |                |        |        |
|          |                  |           |               |                |        |        |

Pro zobrazení zadání konkrétní práce klikni na vybranou práci. Zadání práce se zobrazí.

Např.

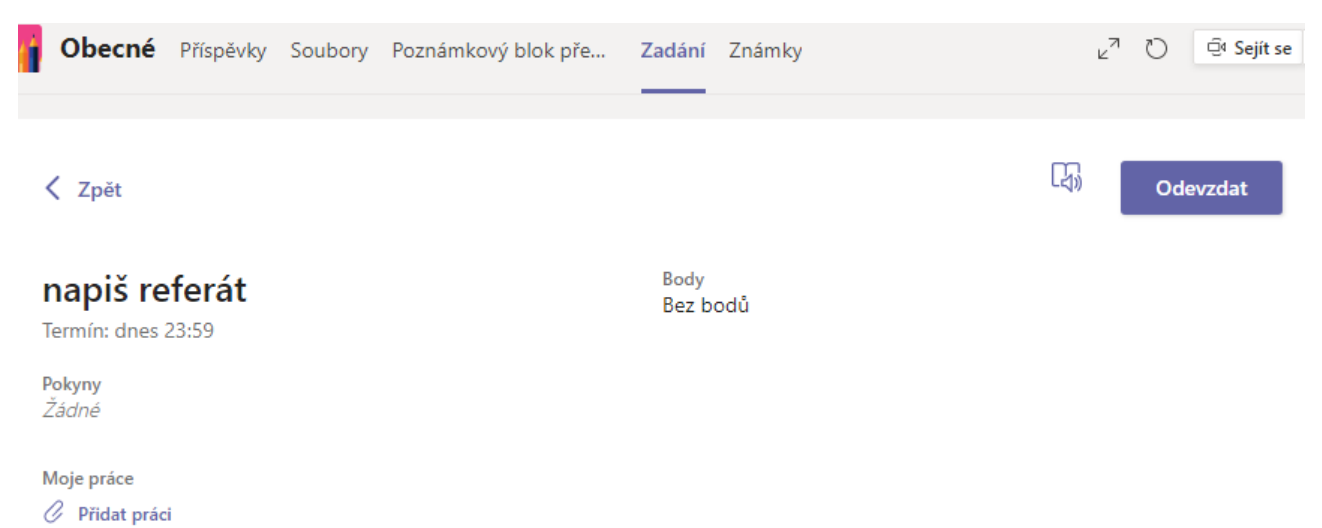

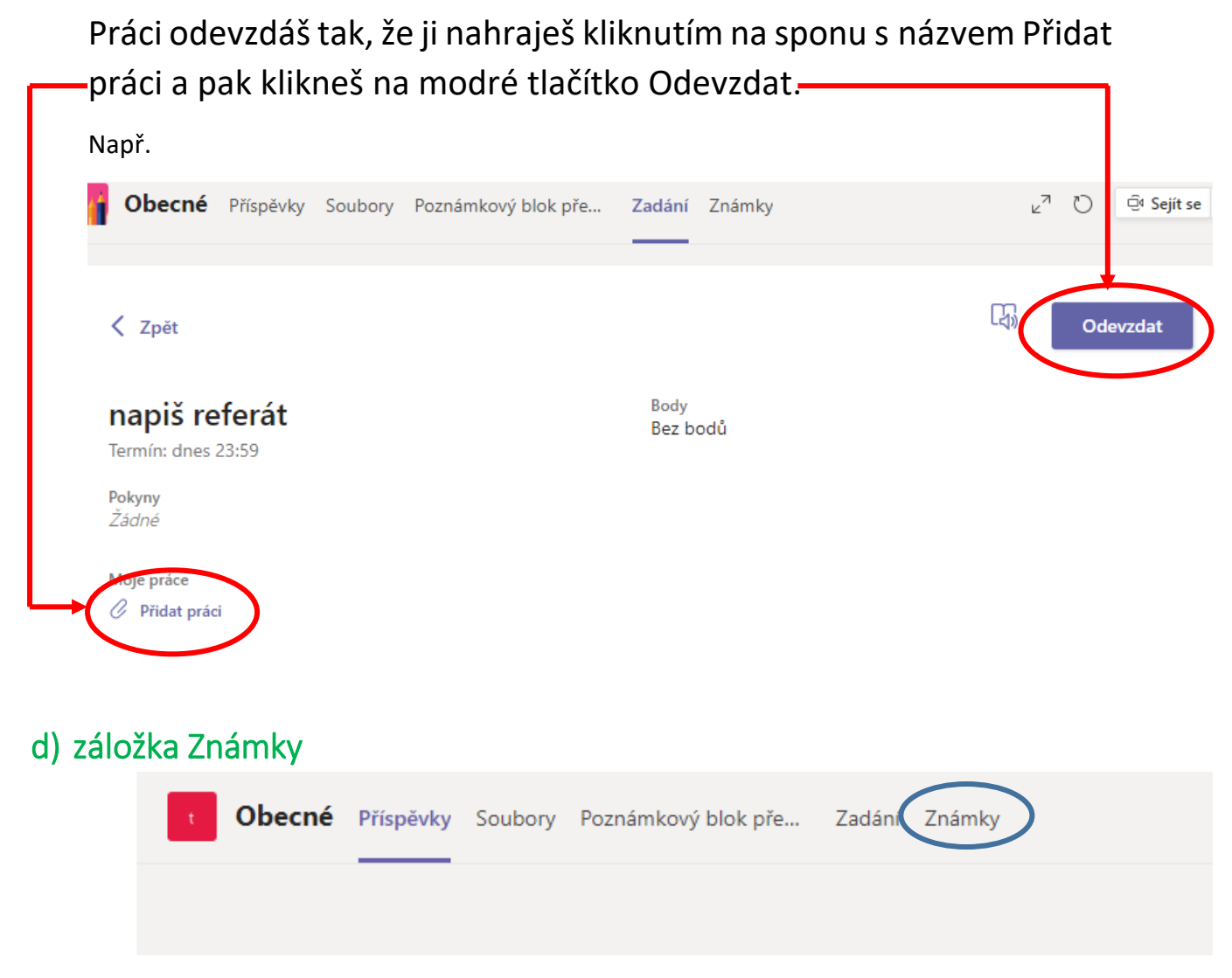

V záložce Známky je veškeré hodnocení, které jsi od vyučujícího získal.

Nejsou tu uvedené známky, které jsi získal ve škole nebo mimo Teams!!!

## 3. <u>panel Zadání</u>

|                       | Microsoft Teams                  | ď                             | Vyhlede |
|-----------------------|----------------------------------|-------------------------------|---------|
| Activita              | Týmy                             |                               |         |
| Chat                  | ✓ Vaše týmy                      |                               |         |
| iii<br>Týmy           |                                  |                               |         |
| Zadilei               | ТČ                               | тм                            |         |
| Kalendář<br>V Jiovoty | 5. Třída Český Jazyk<br>(ukázka) | 5. Třída - Matika<br>(ukázka) | l≩      |
| Soubory               |                                  |                               |         |
|                       |                                  |                               |         |

V panelu Zadání najdeš přehled všech zadání, která máš odevzdat ze všech týmů/předmětů.

Před názvem úkolu je pro přehlednost malá ikona, která odpovídá týmu/předmětu, v němž byl úkol zadán.

#### Připojení ke schůzce – online hodině

V panelu Týmy si vybereš tým/předmět, v němž bude probíhat online hodina.

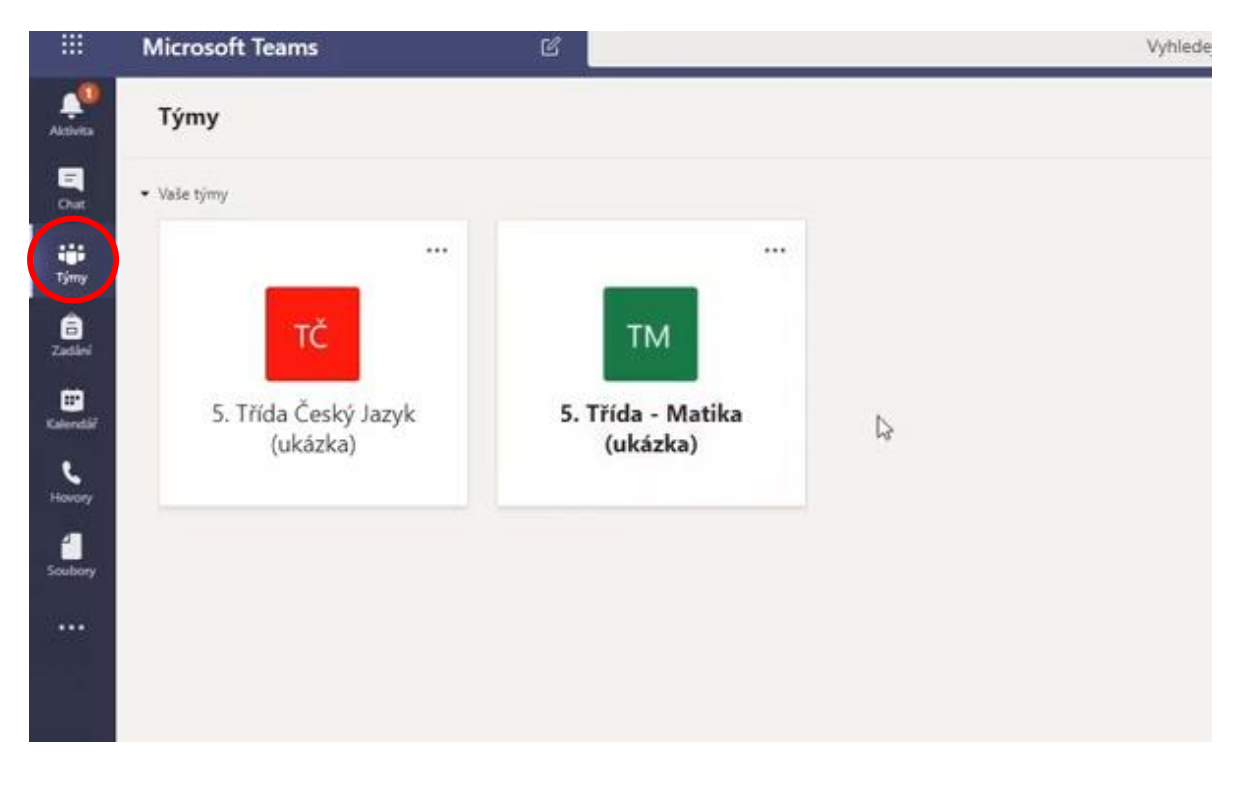

Po kliknutí na příslušný tým se otevře hlavní záložka Příspěvky. V momentě, kdy začne vysílání – online hodina, objeví se v záložce příspěvek **Schůzka v kanálu "General"**.

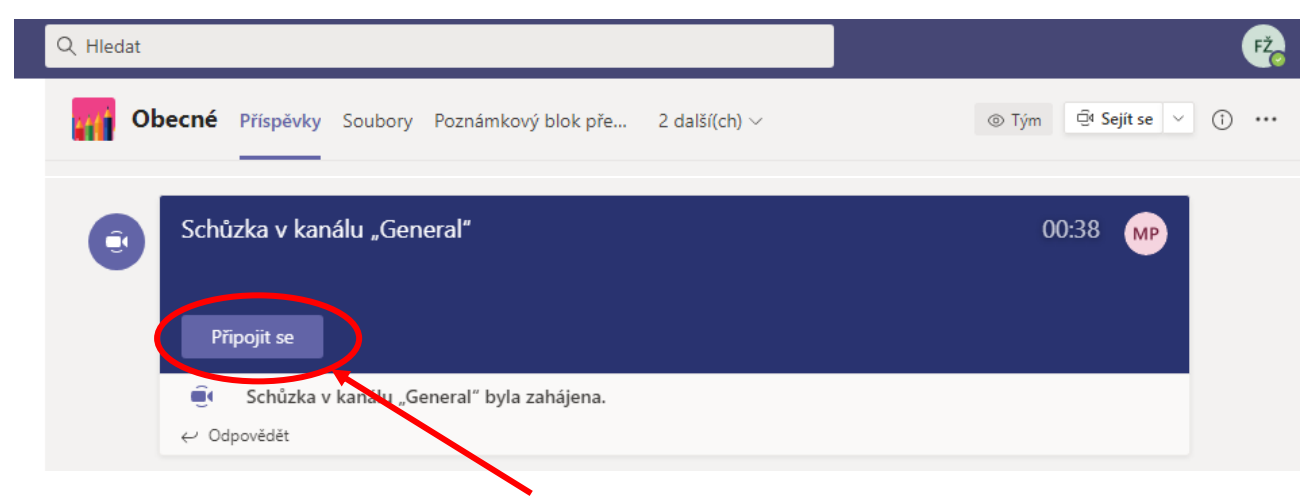

Kliknutím na modré tlačítko "Připojit se" se přidáš k vysílání.